# Flywire Instalment Plan Guide

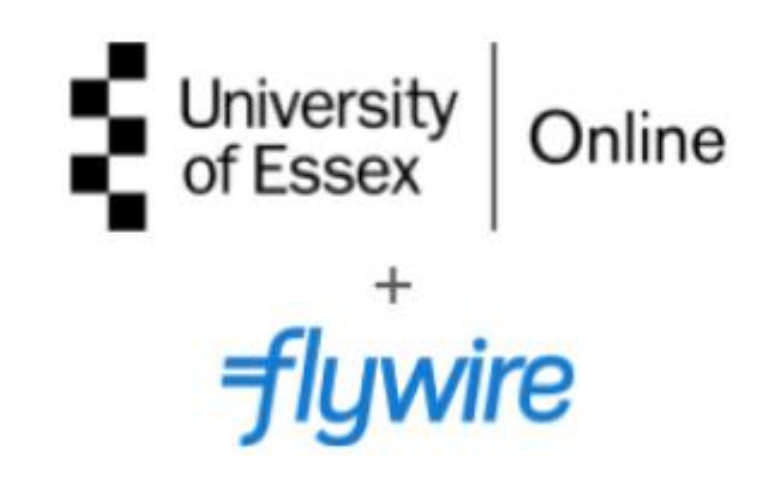

### 1. Take the Year 1 Annual Tuition Fee amount from your Payment Plan (this may be different to the example below):

#### Pay Monthly

| Tuition Fees:               | £ 12,428.00 |                                  |
|-----------------------------|-------------|----------------------------------|
| Scholarship:                | -£1,242.80  |                                  |
| Total Tuition Fee Payable   | £ 11,185.20 |                                  |
| Payment Schedule            |             |                                  |
| Year 1 Annual Tuition Fees: | £ 5,592.60  | * paid in 12 monthly instalments |
| Year 2 Annual Tuition Fees: | £ 5,592.60  | paid in 12 monthly instalments   |
| Total Tuition Fee Payable   | £ 11,185.20 |                                  |

2. Enter the annual amount on the first screen of the Flywire Payment Portal page, confirm your country, and click 'Next':

| University                                              | of Essex   Online                     |               |                                                                         | Contact Help Log in                                       | ூ English ∨               |                                                                                                    |    |
|---------------------------------------------------------|---------------------------------------|---------------|-------------------------------------------------------------------------|-----------------------------------------------------------|---------------------------|----------------------------------------------------------------------------------------------------|----|
| 1. Payme                                                | nt Info 2. Payment method             | 3. Payer Info | 4. Info for the receiver                                                | 5. Review & Confirm 6                                     | . Make payment            |                                                                                                    |    |
|                                                         |                                       |               |                                                                         |                                                           |                           |                                                                                                    |    |
|                                                         |                                       | Your p        | ayment                                                                  |                                                           |                           |                                                                                                    |    |
|                                                         | The payment will co                   | ome from      | University of Essex (                                                   | Online receives                                           |                           |                                                                                                    |    |
|                                                         | Country or region *<br>United Kingdom | ~             | £ Amount * 5,592.60                                                     |                                                           |                           |                                                                                                    |    |
|                                                         |                                       |               | Amount will be formatted in the d<br>case British Pounds. i.e. 10,000.0 | lestination currency, in this<br>10 for ten thousand GBP. |                           |                                                                                                    |    |
|                                                         |                                       |               |                                                                         | NEXT $ ightarrow$                                         |                           |                                                                                                    |    |
|                                                         |                                       |               |                                                                         |                                                           |                           |                                                                                                    |    |
|                                                         |                                       |               |                                                                         |                                                           |                           |                                                                                                    |    |
|                                                         |                                       |               |                                                                         |                                                           |                           |                                                                                                    |    |
|                                                         |                                       |               |                                                                         |                                                           |                           |                                                                                                    |    |
| University of Essex Online: https://online.essex.ac.uk/ |                                       |               |                                                                         |                                                           | Powered by <b>flywire</b> | Copyright ©Flywire. 2009-2024 All rights reserved.<br>Flywire is a trademark of Flywire Corporation. | 00 |

Palace House, 3 Cathedral Street, London, Greater London, SE1 9DE

3. Select your preferred payment method as 'Instalment Plan' and select 12 as the number of instalments to pay:

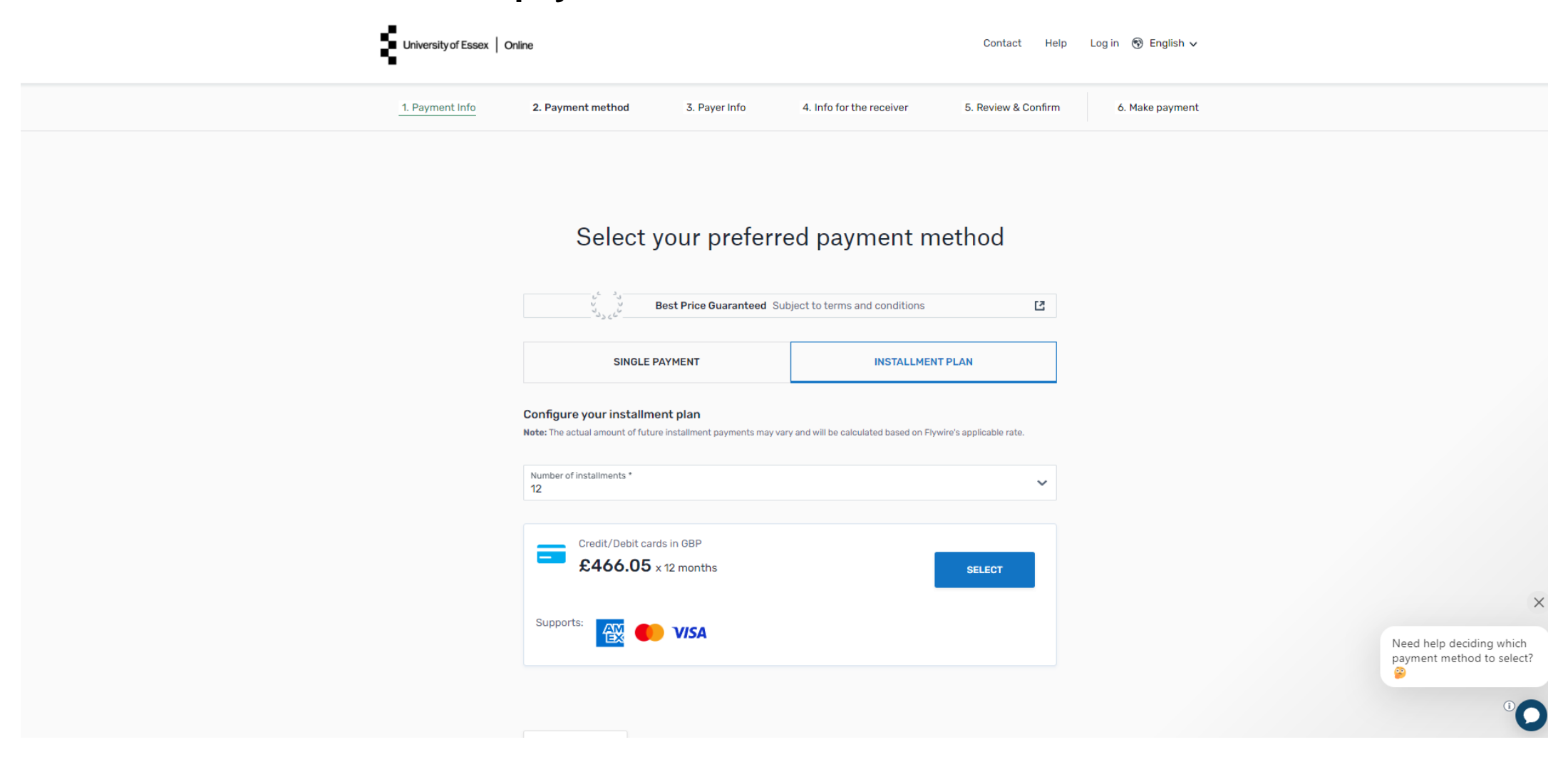

### 4. Select your payment type and continue to 'Log in' or 'Sign up' to Flywire:

| University of Essex   Online                               | Contact Help Log in 🛞 English 🗸 |                                     |
|------------------------------------------------------------|---------------------------------|-------------------------------------|
| 1. Payment Info 2. Payment method                          | <i>flywire</i> ×                | 5. Review & Confirm 6. Make payment |
|                                                            | Log in Sign up                  |                                     |
|                                                            | Log in                          |                                     |
| Select                                                     | (*) required field              | ethod                               |
|                                                            | Email *                         | C                                   |
|                                                            | Password *                      |                                     |
| SINGLE                                                     | Forgot your password?           | PLAN                                |
| Configure your installin<br>Note: The actual amount of fut | Keep me logged in               | ire's applicable rate.              |
| Number of installments *<br>12                             | LOG IN                          | ~                                   |
| Credit (Dabit as                                           | Don't have a Flywire account?   |                                     |
| £466.05                                                    | Sign up now                     | SELECT                              |
| Supports:                                                  | VISA                            |                                     |
|                                                            |                                 |                                     |
|                                                            |                                 | ° <b>O</b> °                        |

### 5. Input your payer information and click 'Next':

| Payer inf                                                                                                    | ormation                                          |  |
|----------------------------------------------------------------------------------------------------|---------------------------------------------------|--|
| Please provide the details of the person whose card/bank account will be used to pay.                                     |                                                   |  |
| (*) required field                                                                                                    |                                                   |  |
| Email *<br>test@test.com                                                                                                  | First name *                                      |  |
|                                                                                                    |                                                   |  |
| Middle name                                                                                                    | Family name *                                     |  |
| Address 1*                                                                                                    | Address 2                                         |  |
| City*                                                                                                    | State / Province / Region                         |  |
| Zip code / Postal Code                                                                                                    | + 44 V Phone number*                              |  |
|                                                                                                    | Receive text notifications on your payment status |  |
| I would like to receive emails from Flywire about future discounts, promotions and offers                                 |                                                   |  |
| I have read, understand, and agree to the Flywire Terms of Use and Privacy Policy, and Recurring<br>payments Terms of Use |                                                   |  |
|                                                                                                    |                                                   |  |
|                                                                                                    | NEXT $\rightarrow$                                |  |

## 6. Complete the 'Information for University of Essex Online' section. The Kaplan Student ID is not a required field for new students:

| University of Essex Online                                                  | Contact Help My account 🗸 🛞 English 🗸                           |
|-----------------------------------------------------------------------------|-----------------------------------------------------------------|
| 1. Payment Info     2. Payment method     3. Payer Info     4. Info for the | e receiver 5. Review & Confirm 6. Make payment 7. Track payment |
|                                                                             |                                                                 |
|                                                                             |                                                                 |
| Information for Unive                                                       | rsity of Essex Online                                           |
| (*) required field                                                          |                                                                 |
| Contact Information                                                         |                                                                 |
| Contact Information                                                         |                                                                 |
| The person filling out this form is *                                       |                                                                 |
| Student Information                                                         |                                                                 |
| Kaplan Student ID                                                           | Student email address *                                         |
| Student first name *                                                        | Student middle name                                             |
| Student last name *                                                         | Student date of birth * dd/mm/yyyy                              |
|                                                                             |                                                                 |
|                                                                             | ©O                                                              |

7. Review and confirm your payment information and then click 'Pay' to enter your card details:

| University of Essex O | nline                        |                                                   | Contact                        | Hi, Abi<br>Help My account ∨ |                  |
|-----------------------|------------------------------|---------------------------------------------------|--------------------------------|------------------------------|------------------|
| 1. Payment Info 2.    | Payment method 3. Payer Info | 4. Info for the receiver 5. Re                    | view & Confirm                 | 6. Make payment              | 7. Track payment |
|                       |                              |                                                   |                                |                              |                  |
|                       | Review and cor               | ıfirm payment i                                   | nformatio                      | on                           |                  |
|                       | Payment information          | First installment plan amount £466.05             |                                |                              |                  |
|                       |                              | University of Essex Online will rece<br>£5,592.60 | eive                           |                              |                  |
|                       |                              | Country or region<br>United Kingdom               |                                |                              |                  |
|                       | Payment method               | You selected<br>Credit/Debit cards in GBP         |                                |                              |                  |
|                       |                              | Number of installments                            | Total plan amount<br>£5,592.60 |                              |                  |
|                       |                              | First payment <b>31/01/2024</b>                   | Last payment <b>31/12/2024</b> |                              |                  |
|                       |                              |                                                   |                                |                              |                  |

8. Enter the payment details to pay your first instalment and click 'Pay'. You can then review and track your plan by signing into your Flywire account:

| University of Essex O | line                                                               | Contact Help My account 🗸                                          | ি English ∨      |
|-----------------------|--------------------------------------------------------------------|--------------------------------------------------------------------|------------------|
| 1. Payment Info 2.    | Payment method 3. Payer Info 4. Info for the                       | receiver 5. Review & Confirm 6. Make payment                       | 7. Track payment |
|                       | Make pa                                                            | ayment                                                             |                  |
|                       | Payer details                                                      |                                                                    |                  |
|                       | Cardholder's first name                                            |                                                                    |                  |
|                       | Cardholder's family name                                           |                                                                    |                  |
|                       | Card number 🖃                                                      | Expiry date (MM/YY) CVV                                            |                  |
|                       | PAY                                                                | £466.05                                                            |                  |
|                       | The charge on your card statement will appear as Flyw subsequent p | vire and your card details will be saved and used for<br>bayments. |                  |
|                       |                                                                    |                                                                    | 00               |